| Elogin - https://intro.                                                                                                    |                                                         |                                |                          |                |
|----------------------------------------------------------------------------------------------------|---------------------------------------------------------|--------------------------------|--------------------------|----------------|
|                                                                                                    | iet.interre                                             | eg-suuoe.eu                    | 💌 🗲 🗙 Live Search        | P -            |
| Archivo Edición Ver Favoritos Herramientas                                                                                                    | Ayuda                                                   |                                |                          |                |
| 😭 🍄 🔡 🗸 🏉 SUDOE - EXTRANET                                                                                                    | 🖉 Login                                                 | x                              | 🟠 🔹 🔝 🔹 🖶 🝷 🔂 Página 👻 🎯 | Herramientas 👻 |
| SUDDOE<br>Programa de Cooperación Territorial<br>Programme de Coopération Territorial<br>Programa de Cooperação Territorial<br>Territorial Cooperation Programme | ACCESO EXTRANET<br>Usuario:<br>Palabra clave:<br>Idioma | SUDOEPLUS<br>••••••<br>Español |                          |                |
| SUDOE<br>Interreg IV B<br>UE/EU - FEDER/ERDF                                                                                                    | He olvidado mi clave                                    | ENTRAR                         |                          |                |
| © 2008 Interreg IV & SUDOE <u>stcsudoe@interreg</u>                                                                                                    | sudoe.eu                                                |                                | WSC WAI-AA WSC CSS 2     | W3C XHTML 1.1  |

Accéder à l'application informatique avec le nom d'utilisateur et le mot de passe que vous aurez reçus une fois l'accord d'octroi signé.

Chaque entité bénéficiaire doit avoir au moins un accès à l'application informatique car l'ensemble des procédures de gestion administrative, physique et financière de projet se réalise **exclusivement** à partir de cet outil.

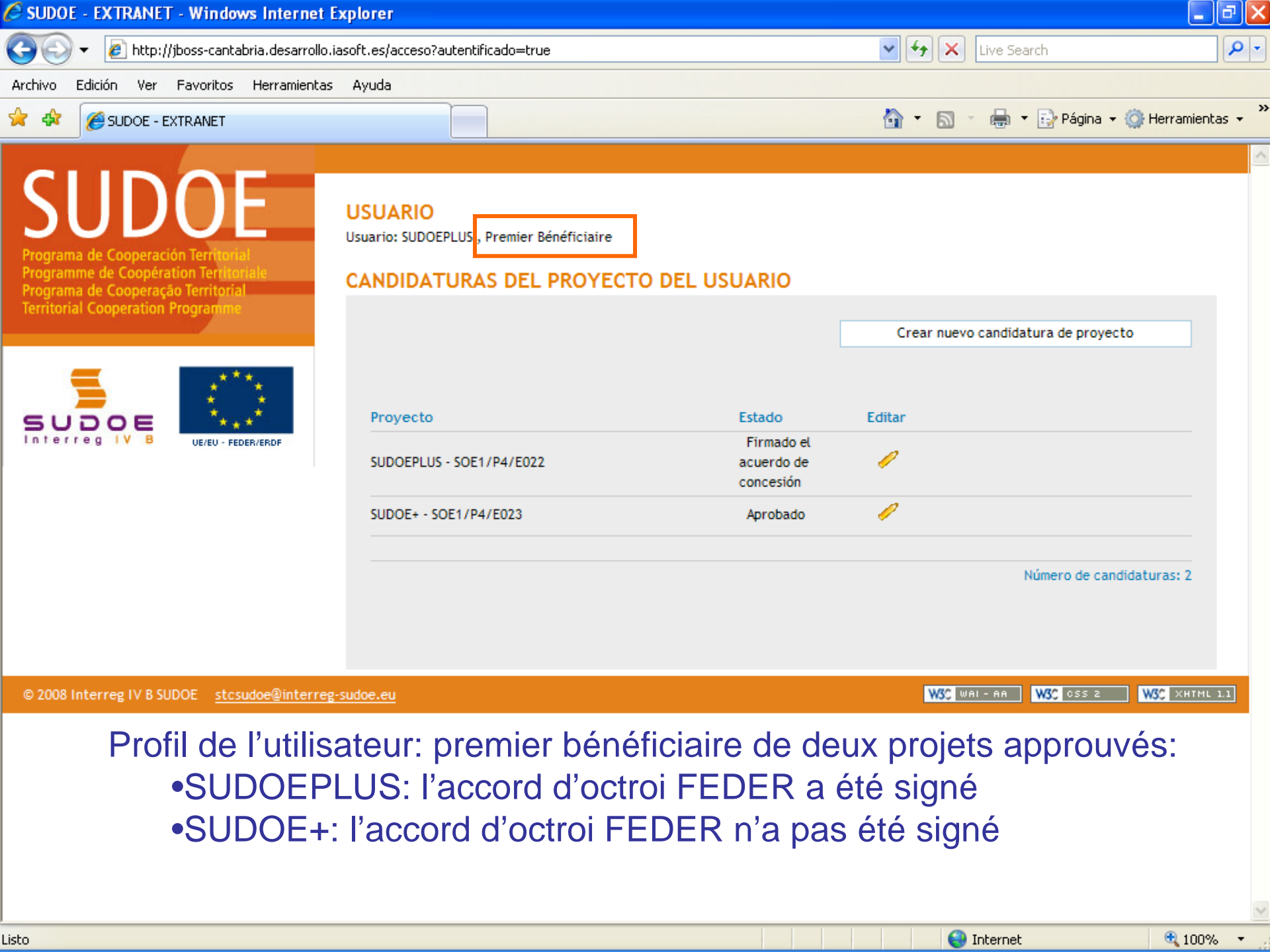

SUDOE - EXTRANET - Windows Internet Explorer

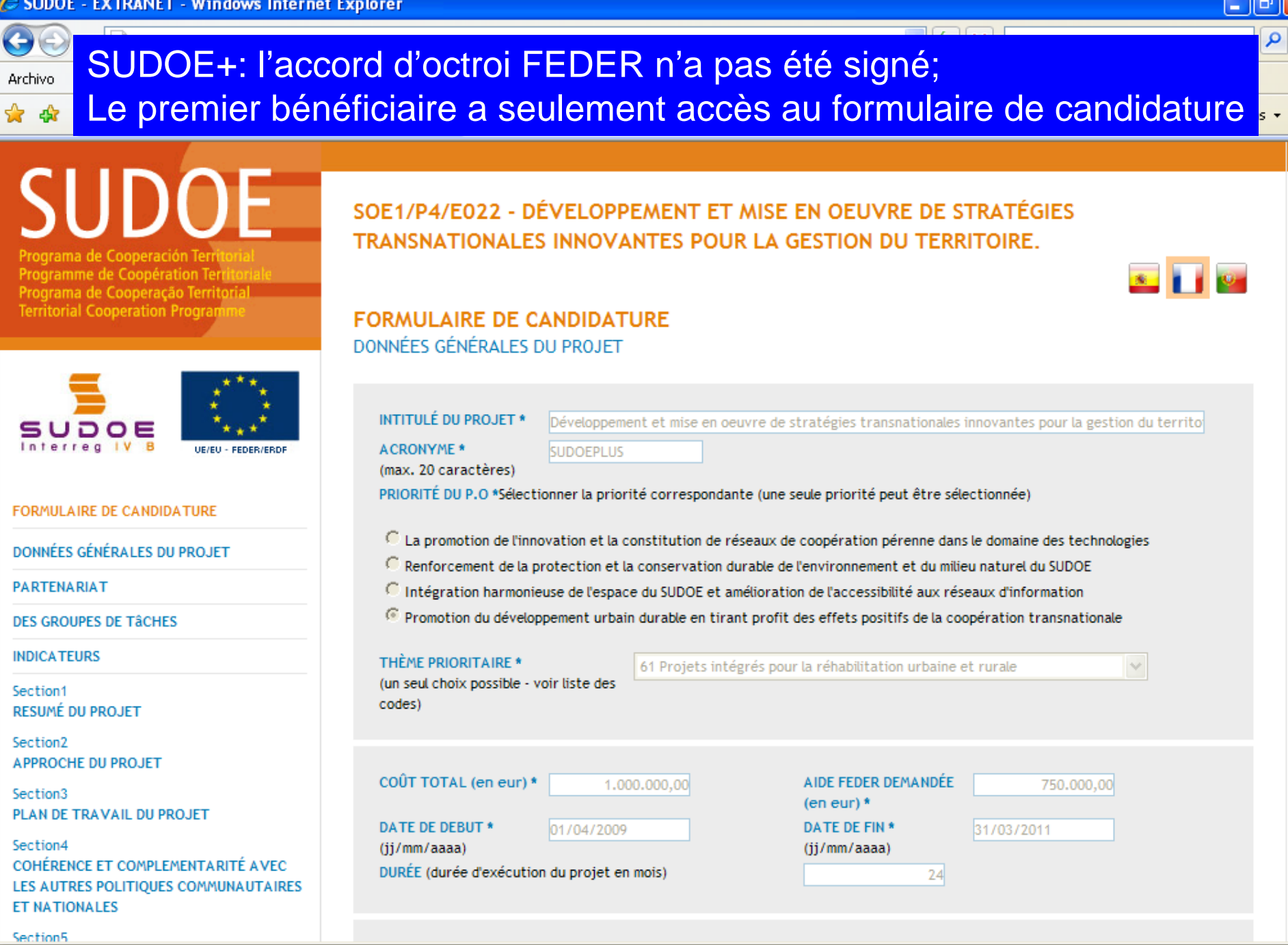

😂 Internet

~

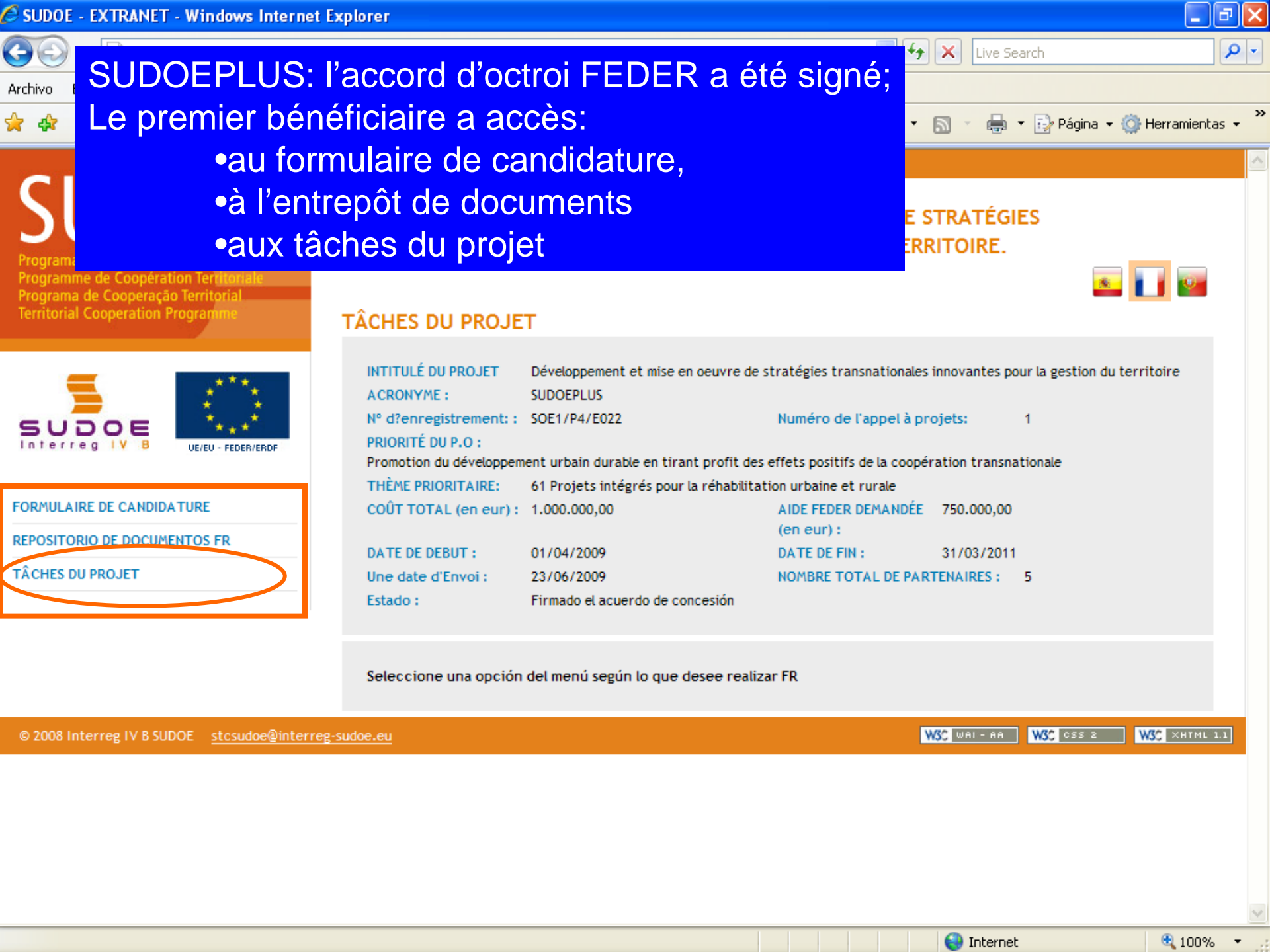

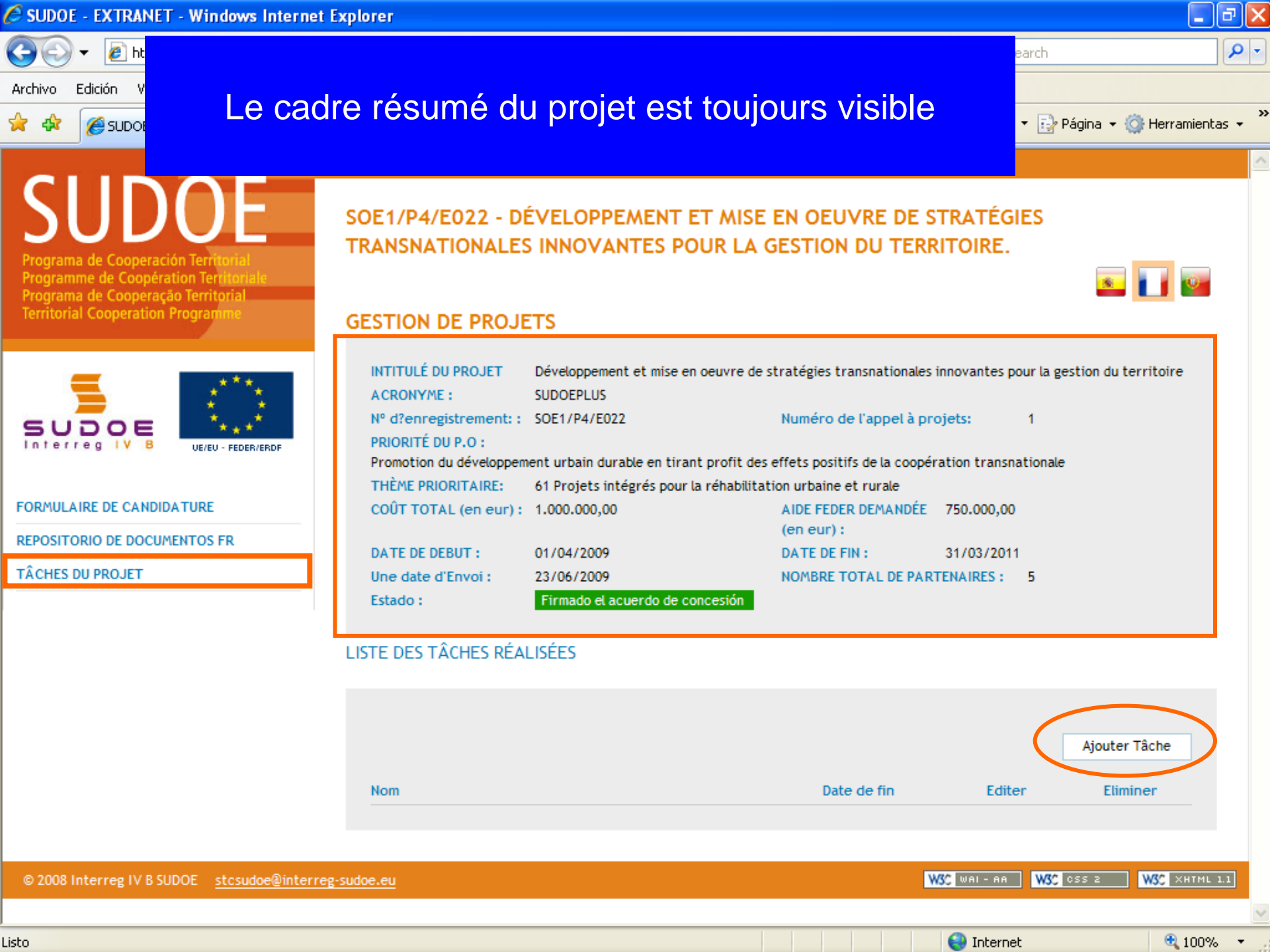

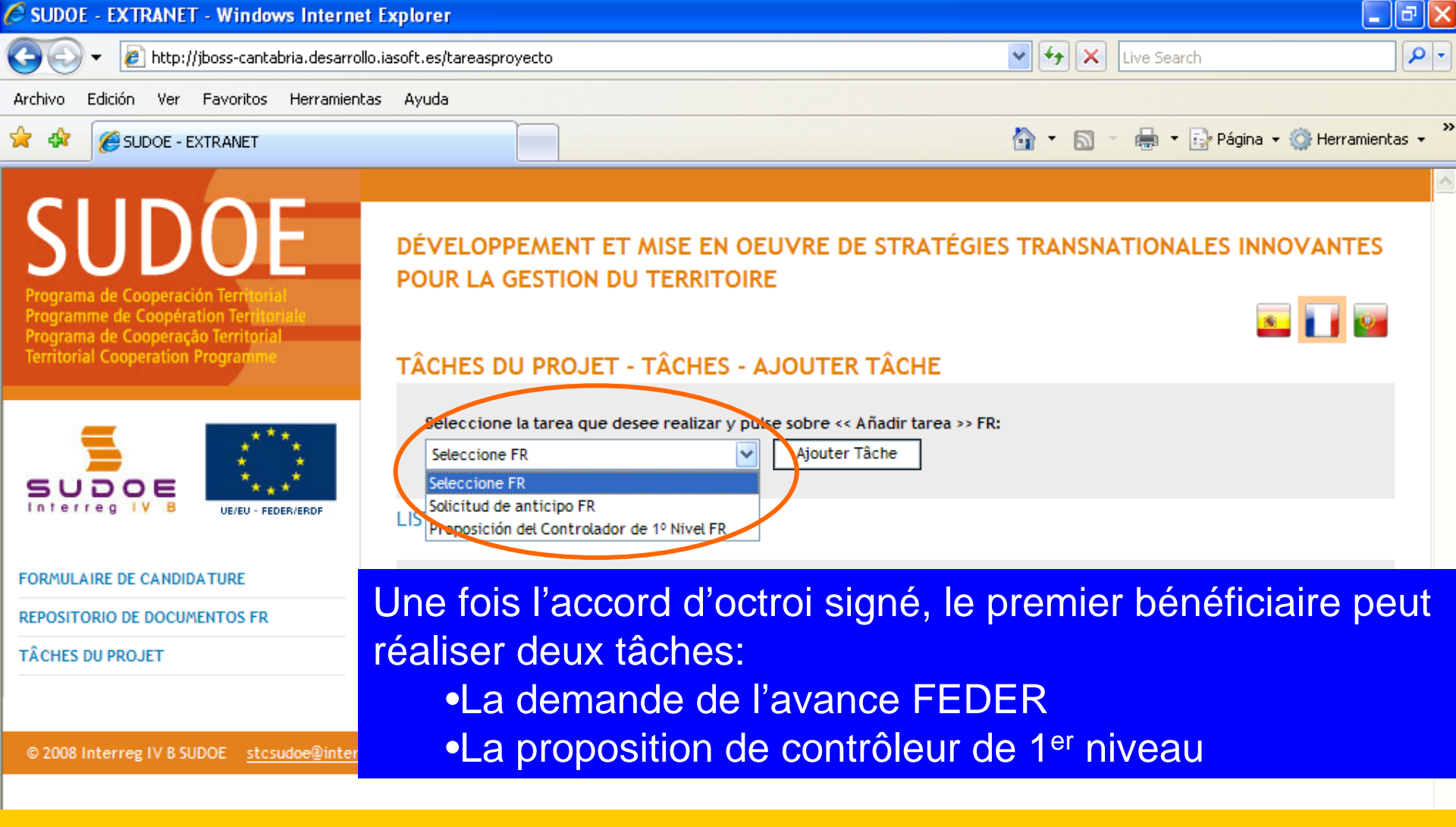

La demande de l'avance ne peut être réalisée **que** par le premier bénéficiaire

La proposition du contrôleur de 1<sup>er</sup> niveau peut être faite par <u>l'ensemble des</u> <u>bénéficiaires</u>

😜 Internet

🕄 100% |

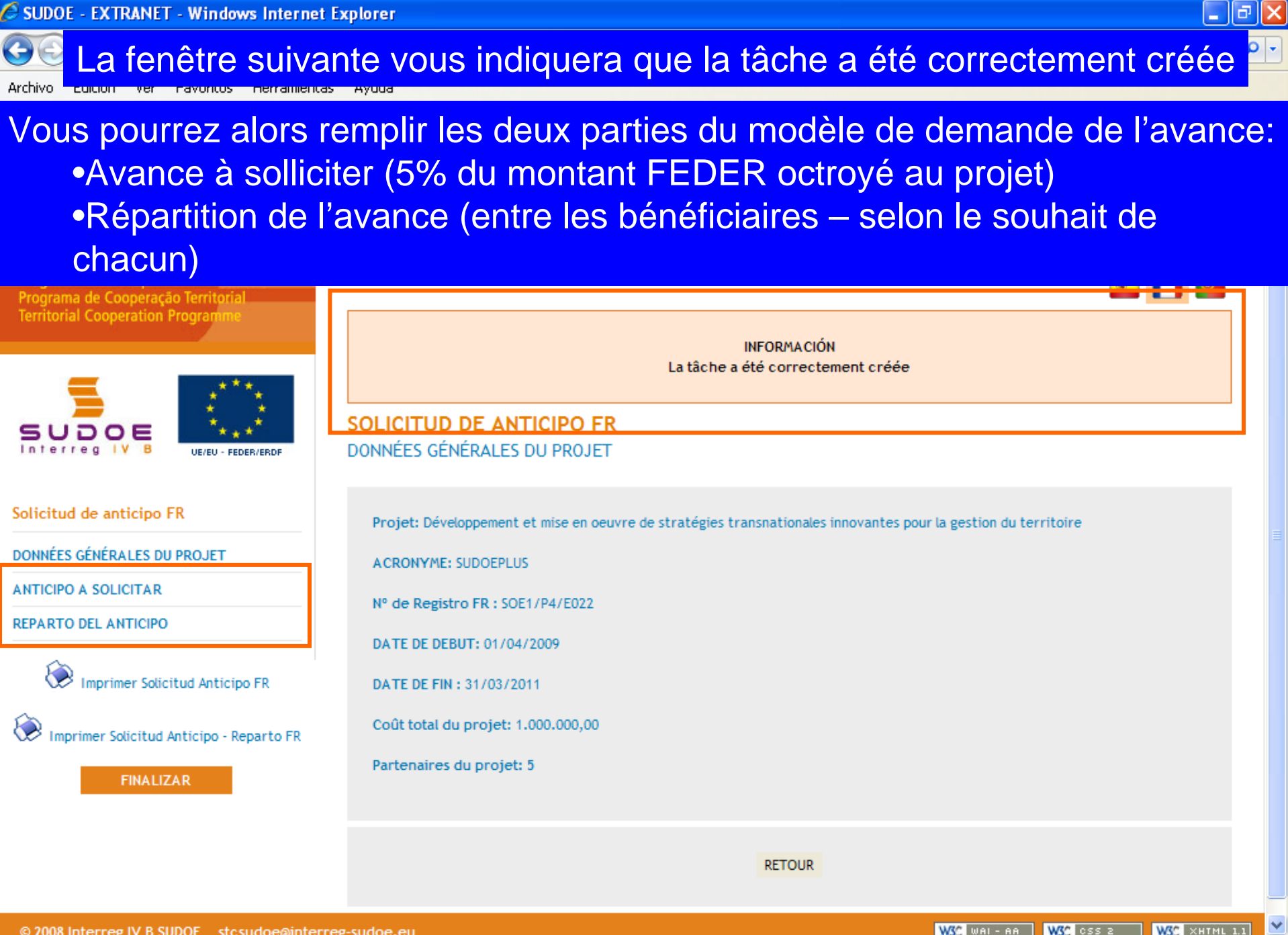

😜 Internet

🔍 100%

© 2008 Interreg IV B SUDOF stcsudoe@interreg-sudoe.eu

# Renseigner les champs indiqués: la date de la demande (deux au plus tard après avoir signé l'accord d'octroi FEDER) les coordonnées de la personne réalisant la demande

POUR LA GESTION DU TERRITOIRE Programa de Cooperación Territ Programme de Coopération Territ Programa de Cooperação Territoria Territorial Cooperation Program SOLICITUD DE ANTICIPO FR ANTICIPO A SOLICITAR Fecha de la solicitud de anticipo \* UE/EU - EEDER/ERD NOM - Prénom: (Responsable Administratif (coordinateur et personne de contact des organes de gestion du programme)) Solicitud de anticipo FR Fonction: DONNÉES GÉNÉRALES DU PROJET champs obligatoires ANTICIPO A SOLICITAR REPARTO DEL ANTICIPO Joindre un fichier (Rapport de démarrage) \*: Examinar... Imprimer Solicitud Anticipo FR ENREGISTRER ANNULER Imprimer Solicitud Anticipo - Reparto FR

Joindre obligatoirement le rapport de démarrage du projet (voir fiche 3 du guide de gestion de projets)

\_ 7 🗙

.

WSC WAI-AA WSC CSS 2 WSC XHTML 1.1

🔍 100%

😂 Internet

© 2008 Interreg IV B SUDOE stcsudoe@interreg-sudoe.eu

FINALIZAR

#### Ne pas oublier d'enregister...

Le cadre d'information vous informe sur l'exécution de la tâche. 🖶 🔹 🔂 Página 👻 🙆 Herramientas 👻 🟠 🔹 🔏 SUDOE - EXTRANET M 47 SUDOE DÉVELOPPEMENT ET MISE EN OEUVRE DE STRATÉGIES TRANSNATIONALES INNOVANTES POUR LA GESTION DU TERRITOIRE s 🚺 👳 Programme de Coopération Terr Programa de Cooperação Territoria **Territorial Cooperation Program** INFORMACIÓN La tâche a été correctement mise à jour SUDOE Les données enregistrées figurent à présent dans l'application Interreg IV B Solicitud de anticipo FR Fecha de la solicitud de anticir o \* 24/06/2009 DONNÉES GÉNÉRALES DU PROJET NOM - Prénom: ANTICIPO A SOLICITAR (Responsable Administratif (coordinateur et personne de contact des organes de gestion du programme)) REPARTO DEL ANTICIPO Fonction: \* Champs obligatoires Imprimer Solicitud Anticipo FR Imprimer Solicitud Anticipo - Reparto FR Documentos justificativos del comienzo del proyecto FR Télécharger Description Date Taille Elimine FINALIZAR Fi document joint.doc 24/06/2009 28,00KB Joindre un fichier (Rapport de démarrage) \*: Examinar...

🖉 SUDOE - EXTRANET - Windows Internet Explorer

😂 Internet

\_ @ X

~

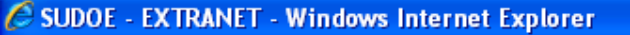

### L'étape suivante peut alors être réalisée.

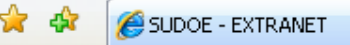

🖶 🝷 🔂 Página 🝷 🙆 Herramientas 🝷

### Saisie de la répartition de l'avance sollicitée entre les différents bénéficiaires

Programa de Cooperación Territoria Programme de Coopération Territoria Programa de Cooperação Territorial **Territorial Cooperation Program** 

JOOE

Solicitud de anticipo FR

ANTICIPO A SOLICITAR REPARTO DEL ANTICIPO

Listo

DONNÉES GÉNÉRALES DU PROJET

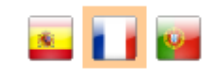

\_ @ X

SOLICITUD DE ANTICIPO FR REPARTO DEL ANTICIPO

POUR LA GESTION DU TERRITOIRE

\*El importe total que solicita como anticipo no debe superar el 5% del total de la ayuda Feder solicitada. Como máximo el anticipo ascenderá a FR: 37.500,00

Añada el Importe solicitado para cada uno de los Beneficiarios en concepto de Anticipo. FR

| ĺ | Partenaire                                      | Anticipo solicitado |
|---|-------------------------------------------------|---------------------|
|   | Red Europa para la Valorización de Acuíferos -  |                     |
|   | Association Lacustre du Sud-ouest européen -    |                     |
| ſ | Centro de Investigación en Recursos Acuáticos - |                     |
|   | Direcção Central do Ordenamento do Território - |                     |
|   | Public Entity of Aquatic Tourism -              |                     |

\* Champs obligatoires

Importe de Ayuda Feder a Solicitar FR: 0,00

WSC WAI-AA WSC CSS 2 WSC XHTML 1.1

😜 Internet

ENREGISTRER ANNULER

Imprimer Solicitud Anticipo FR

Imprimer Solicitud Anticipo - Reparto FR

FINALIZAR

UE/EU - FEDER/ERDI

🖉 SUDOE - EXTRANET - Windows Internet Explorer

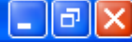

## A titre d'exemple, des montants supérieurs à ceux pouvant être sollicités sont saisis...

SUDOF

DÉVELOPPEMENT ET MISE EN OFLIVRE DE STRATÉGIES TRANSNATIONALES INNOVANTES

### Après avoir saisi les données pour chaque bénéficiaire, le montant total de l'avance sollicitée s'affiche en bas de l'écran

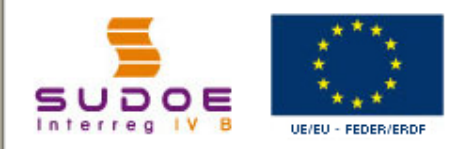

Imprimer Solicitud Anticipo FR

Imprimer Solicitud Anticipo - Reparto FR

FINALIZAR

Solicitud de anticipo FR

ANTICIPO A SOLICITAR REPARTO DEL ANTICIPO

DONNÉES GÉNÉRALES DU PROJET

SOLICITUD DE ANTICIPO FR REPARTO DEL ANTICIPO

\*El importe total que solicita como anticipo no debe superar el 5% del total de la ayuda Feder solicitada. Como máximo el anticipo ascenderá a FR: 37.500,00

Añada el Importe solicitado para cada uno de los Beneficiarios en concepto de Anticipo. FR

| Partenaire                                      | Anticipo solicitado |
|-------------------------------------------------|---------------------|
| Red Europa para la Valorización de Acuíferos -  | 25.000,00           |
| Association Lacustre du Sud-ouest européen -    | 30.000,00           |
| Centro de Investigación en Recursos Acuáticos - | 40.000,00           |
| Direcção Central do Ordenamento do Território - | 56.000,00           |
| Public Entity of Aquatic Tourism -              | 25.000,00           |

\* Champs obligatoires

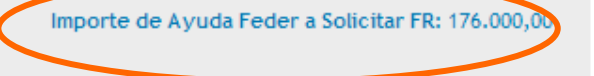

© 2008 Interreg IV 8 SUDOE stcsudoe@interreg-sudoe.eu
solicitudanticipo

🖉 SUDOE - EXTRANET - Windows Internet Explorer

#### \_ @ 🗙

<u>8</u>

## Après avoir enregistré les informations, le cadre d'information indique l'état de l'enregistrement.

Programme de Cooperation Territorial Programa de Cooperação Territorial Territorial Cooperation Programme

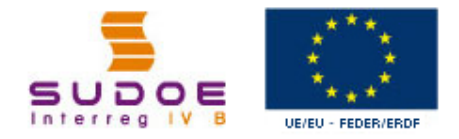

#### Solicitud de anticipo FR

DONNÉES GÉNÉRALES DU PROJET

ANTICIPO A SOLICITAR

REPARTO DEL ANTICIPO

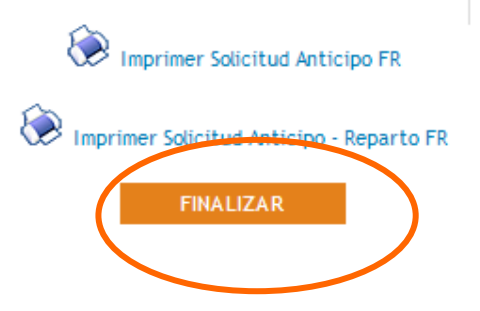

INFORMACIÓN La tâche a été correctement mise à jour

#### SOLICITUD DE ANTICIPO FR REPARTO DEL ANTICIPO

Il est donc possible à présent de finaliser l'opération.

\*El importe total que solicita como anticipo no debe superar el 5% del total de la ayuda Feder solicitada. Como máximo el anticipo ascenderá a FR: 37.500,00

Añada el Importe solicitado para cada uno de los Beneficiarios en concepto de Anticipo. FR

| Partenaire                                      | Anticipo solicitado |  |  |
|-------------------------------------------------|---------------------|--|--|
| Red Europa para la Valorización de Acuíferos -  | 25.000,00           |  |  |
| Association Lacustre du Sud-ouest européen -    | 30.000,00           |  |  |
| Centro de Investigación en Recursos Acuáticos - | 40.000,00           |  |  |
| Direcção Central do Ordenamento do Território - | 56.000,00           |  |  |
| Public Entity of Aquatic Tourism -              | 25.000,00           |  |  |

Importe de Ayuda Feder a Solicitar FR: 176.000,00

\* Champs obligatoires

TRANSMATIONALES.

🔍 100%

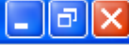

😂 Internet

🕄 100% -

Tout comme pour le formulaire de candidature, l'application vérifie que les informations enregistrées sont correctes. Dans ce cas, le montant de l'avance FEDER sollicité étant supérieur à celui pouvant être demandé, l'application refuse de finaliser l'opération

TRANSNATIONALES INNOVANTES POUR LA GESTION DU TERRITOIRE Programa de Cooperación Territori <u>s</u> Programme de Coopération Territori Programa de Cooperação Territoria Territorial Cooperation Program VALIDATION DU FORMULAIRE DE CANDIDATURE processus de validation du formulaire a fait apparaître les erreurs suivantes:: Français UE/EU - EEDER/ERDE 🖳 importe solicitado como anticipo total de todos los beneficiarios no debe superar el 5% del total de la ayuda Feder solicitada Solicitud de anticipo FR DONNÉES GÉNÉRALES DU PROJET ANTICIPO A SOLICITAR REPARTO DEL ANTICIPO Imprimer Solicitud Anticipo FR Imprimer Solicitud Anticipo - Reparto FR FINALIZAR W3C CSS 2 W3C XHTML 1.1 W3C WAL-AA © 2008 Interreg IV B SUDOE stcsudoe@interreg-sudoe.eu

### SUDOF - EXTRANET - Windows Internet Explorer Il convient donc de revenir dans la partie correspondant à l'erreur et de saisir à nouveau les données.

💢 🕸 🛛 🌈 SUDOE - EXTRANET

😭 🔹 🔝 🝸 🚓 👻 Ey Página 👻 🎧 Herramientas 🝷

🕄 100%

😂 Internet

A ce stade, il est possible d'imprimer le modèle de demande de l'avance. Pour cela, il suffit de cliquer sur les icônes correspondantes.

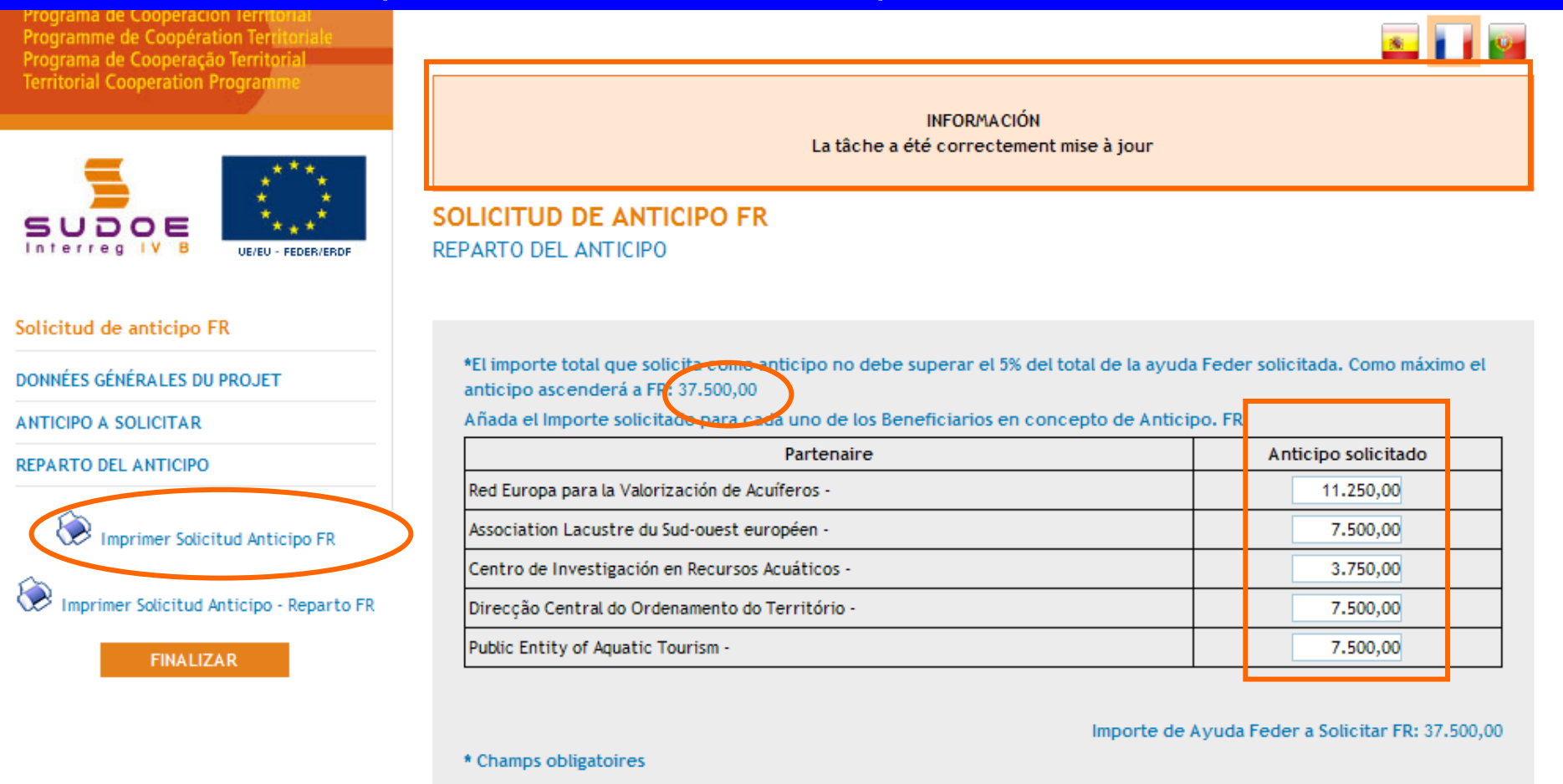

.isto

Un fichier pdf de la partie du modèle correspondant à la demande de l'avance FEDER est alors généré; il peut être imprimé ou conservé sur le disque dur de l'ordinateur.

| e              | 🕒 🖓 •   🌑   🔶 🔶 🚺   2   (                                                           | ● ● 45,2% ▼ 📑 📴 Buscar ▼                                                                                                    |   |
|----------------|-------------------------------------------------------------------------------------|----------------------------------------------------------------------------------------------------|---|
| <b>)</b><br>69 |                                                                                     | SUDOE<br>Kenne Md<br>SOLICITUD DE ANTICIPO FEDER FR                                                                                                    |   |
|                |                                                                                     | CODE DE PROJET       \$OE1/P4/E02       ACRONYME       \$UDOEPLU\$         ORGANISMO (BENEFICIARIO PRINCIPAL)       FR       FR         Red Europa para la Valorización de Acuiteros       FR       37,500.00 €                                                                                                    |   |
|                | Etant donné que<br>l'opération n'a pas<br>encore été finalisée,<br>le mot brouillon | EL RESPONSABLE DEL PROYECTO FR Dato Srifera                                                                                                    |   |
|                | apparait<br>automatiquement sur<br>le modèle.                                       | e establece en el Acuerdo de Concesión firmado. fr<br>que los benefici rios del proyecto prepararán su primera certificación de gasto según los plazos previsios por el<br>rograma y, a mí s fardar, con el conjunio de los gastos pagados acumulados hasta el 31 de marzo de 2010. fr<br>finse y sello AR<br>AUTORIZACIÓN Y PROPUESTA DE LA AUTORIDAD DE LA GESTIÓN fr                                                                                                    |   |
| <b>%</b> e     |                                                                                     | Briðra AUTORIZACIÓN Y PROPUESTA DE LA AUTORIDAD DE LA GESTIÓN fr Director General de Economia. Concejeria de Economia y Haolenda. Gobierno de Cantabria. Autoridad de Gestión del Programa de Cooperación Territorial INTERREG IV SUDOE fr En a Fecha En calidad de Autoridad de Gestión, una vez examinada esta solicitud de pago de Anticipo por el Beoretariado Téonico Conjunto, cobre la base de lo previsto en el Acuerdo de Concesión firmado, resueive: El FEDER total a pagar con motivo de esta Solicitud asciende a FR: |   |
| Ø              |                                                                                     | Programme de coopération territoriale SUDOE                                                                                                    | • |

Zona desconocida

Hecho

Un autre fichier pdf de la partie du modèle correspondant à la répartition de l'avance entre les bénéficiaire est aussi généré après avoir cliqué sur l'icône correspondante

| SU<br>Interreg        | DO<br>IV B<br>rodrosou |                                                                                                    |                              |                                                             |                                                              | SU                                                       |                                      |
|-----------------------|------------------------|----------------------------------------------------------------------------------------------------|------------------------------|-------------------------------------------------------------|--------------------------------------------------------------|----------------------------------------------------------|--------------------------------------|
|                       |                        | DETERMINACIÓN DE                                                                                         |                              | RADC                                                        |                                                              | EPARTO DEL MISMO                                         |                                      |
| Código de<br>Acronimo | Proyecto               |                                                                                                    | SOE1/P4/E02<br>SUDOEPLUS     | 2                                                           |                                                              |                                                          |                                      |
|                       |                        |                                                                                                    |                              |                                                             |                                                              |                                                          | datos en €                           |
|                       | neficiario             | Beneficiario                                                                                             | NUTS 2                       | FEDER<br>APROBADO                                           | GASTO ELEGIBLE<br>SUBVENCIONADO                              | ANTICIPO SOLICITADO y REPARTO<br>ENTRE LOS BENEFICIARIOS | %FEDER<br>SOLICITADO                 |
| Numero Be             |                        | Red Europa para la                                                                                       | ES11                         | 225,000.00€                                                 | 300,000.00€                                                  | 11,250.00€                                               | 5.00 %                               |
| Numero Be             |                        |                                                                                                    |                              |                                                             |                                                              |                                                          |                                      |
| Numero Be             | :                      | Association Lacustre du                                                                                  | FR61                         | 150,000.00€                                                 | 200,000.00€                                                  | 7,500.00€                                                | 5.00 %                               |
| Numero Be             | 3                      | Association Lacustre du<br>Centro de Investigación en                                                    | FR61<br>ES62                 | 150,000.00€<br>75,000.00€                                   | 200,000.00€<br>100,000.00€                                   | 7,500.00 €<br>3,750.00 €                                 | 5.00 %<br>5.00 %                     |
| Numero Be             | 3                      | Association Lacustre du<br>Centro de Investigación en<br>Direcção Central do                             | FR61<br>ES62<br>PT17         | 150,000.00 €<br>75,000.00 €<br>150,000.00 €                 | 200,000.00 €<br>100,000.00 €<br>200,000.00 €                 | 7,500.00 €<br>3,750.00 €<br>7,500.00 €                   | 5.00 %<br>5.00 %<br>5.00 %           |
| Numero Be             | 2                      | Association Lacustre du<br>Centro de Investigación en<br>Direcção Central do<br>Public Entity of Aquatic | FR61<br>ES62<br>PT17<br>GIBR | 150,000.00 €<br>75,000.00 €<br>150,000.00 €<br>150,000.00 € | 200,000.00 €<br>100,000.00 €<br>200,000.00 €<br>200,000.00 € | 7,500.00 €<br>3,750.00 €<br>7,500.00 €<br>7,500.00 €     | 5.00 %<br>5.00 %<br>5.00 %<br>5.00 % |

Ø

### Si l'on revient dans la partie tâches du projet, la demande d'avance apparaît.

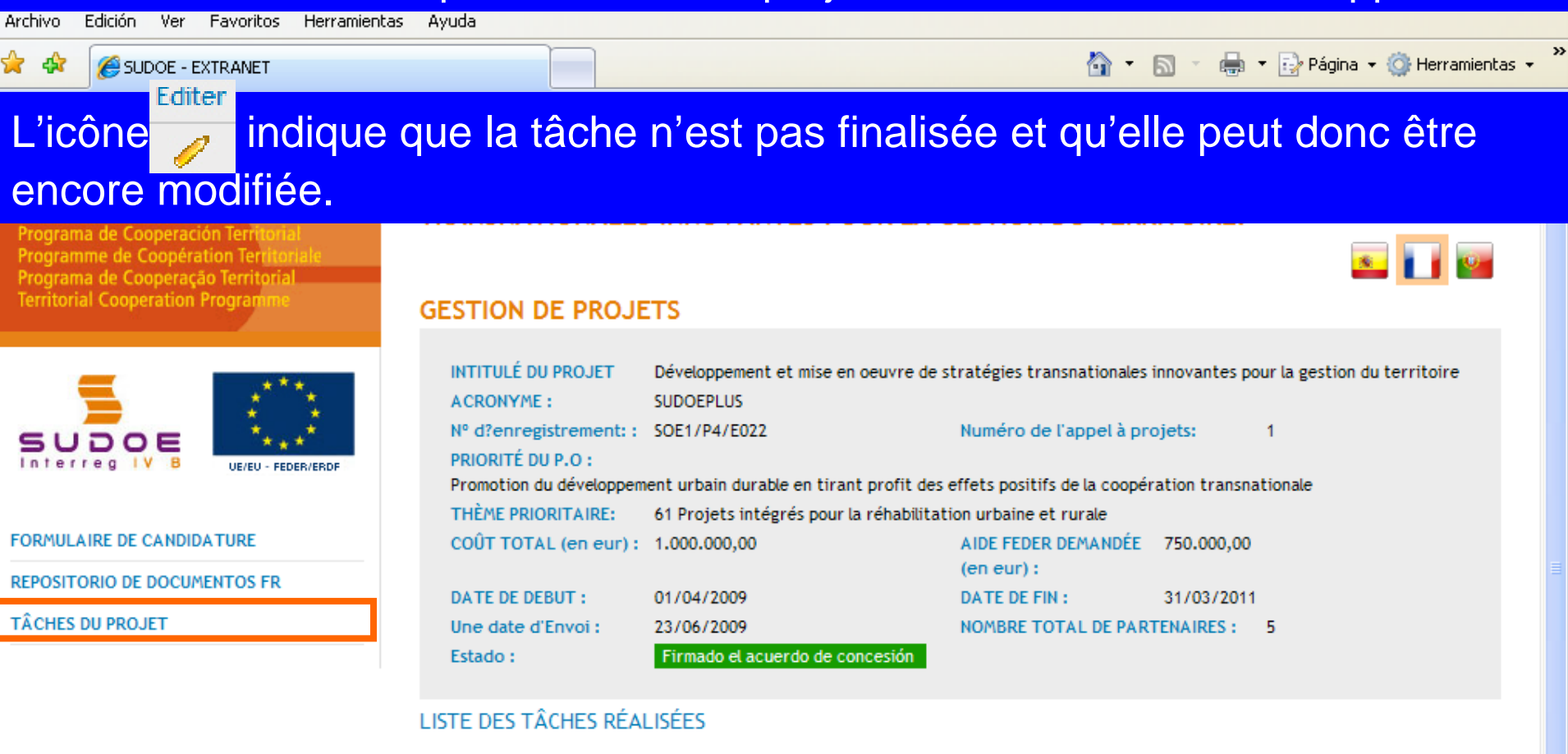

|                          |             | $\frown$     | Ajouter Tache |
|--------------------------|-------------|--------------|---------------|
| Nom                      | Date de fin | Editer       | Eliminer      |
| Solicitud de anticipo FR |             | - ( <i>1</i> | 8             |
|                          |             | $\bigcirc$   |               |
|                          |             |              |               |

😫 Internet

🔍 100%.

l

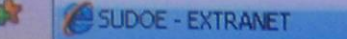

W3C XHTHL 1.1

3 100%

W3C oss a

WSC WAL- AA

Internet

Une fois que les données ont été corrigées et que les pièces nécessaires à joindre à la demande ont été insérées, il devient alors possible de finaliser l'opération.

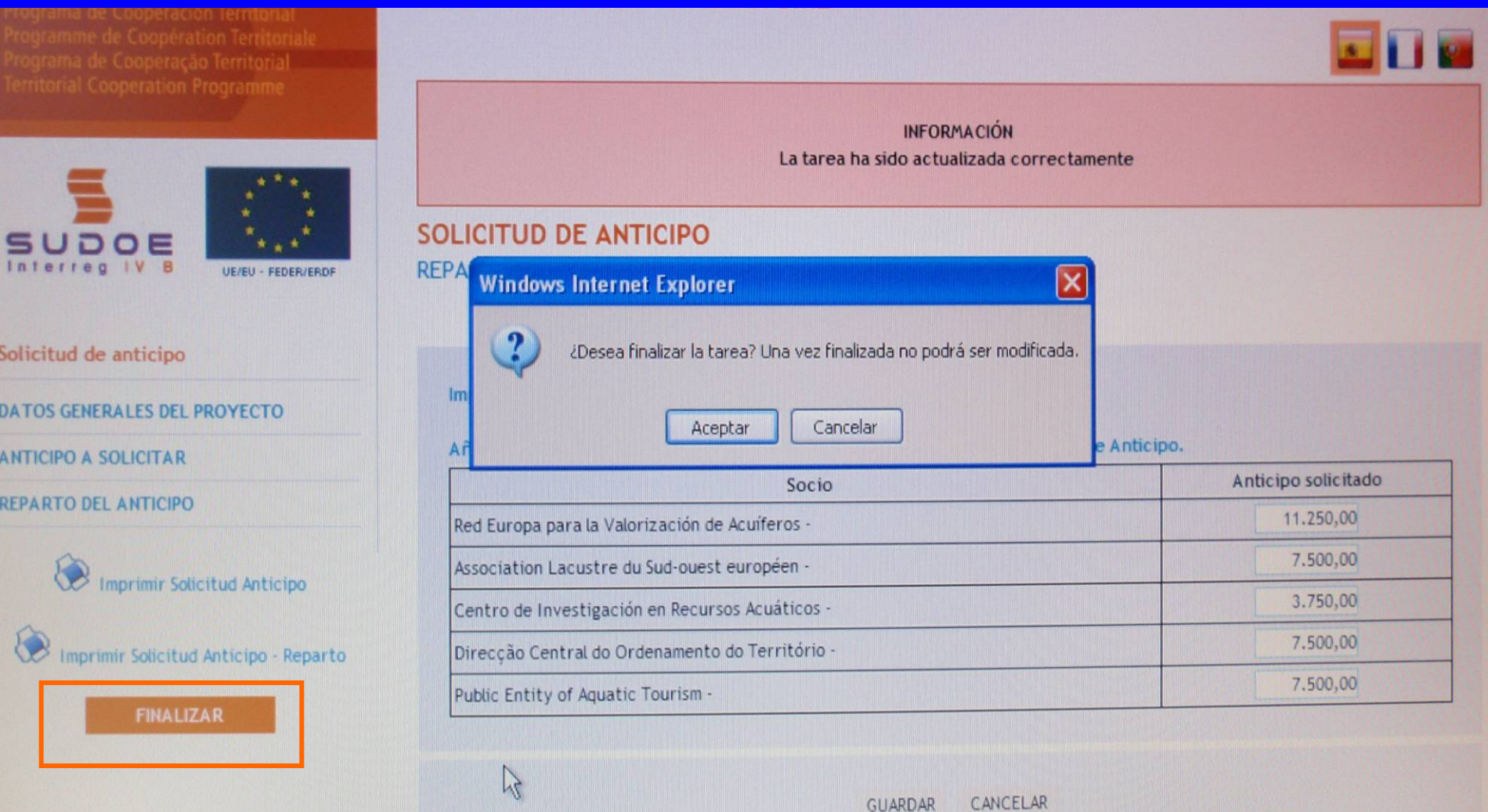

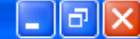

# La date d'envoi du jour sera affichée automatiquement. Il suffira de cliquer sur le bouton finaliser.

Il est important de rappeler que le fait de finaliser une tâche: •Constitue l'envoie de la demande formelle auprès du STC •Aucune correction ne pourra être apportée

| Territorial Cooperation Programme                | FINALISER LA TÂCHE SOLICITUD DE ANTICIPO FR                                                                                |
|--------------------------------------------------|----------------------------------------------------------------------------------------------------|
| SUDOE<br>Interreg IV B<br>UE/EU - FEDER/ERDF     | Une date d'Envoi *: 24/06/2009<br>Pulse finalizar dar la tarea por terminada. Una vez finalizada no se podrá modificar. FR |
| Solicitud de anticipo FR                         | FINALIZAR RETOUR                                                                                                    |
| DONNÉES GÉNÉRALES DU PROJET                      |                                                                                                    |
| ANTICIPO A SOLICITAR                             |                                                                                                    |
| REPARTO DEL ANTICIPO                             |                                                                                                    |
| Imprimer Solicitud Anticipo FR                   |                                                                                                    |
| Imprimer Solicitud Anticipo - Reparto FR         |                                                                                                    |
| FINALIZAR                                        |                                                                                                    |
| © 2008 Interreg IV B SUDOE <u>stcsudoe@inter</u> | reg-sudoe.eu W3C @ss z W3C XHTML 1.1                                                                                       |
|                                                  |                                                                                                    |
| sto                                              | 😜 Internet 🔍 100%                                                                                                    |

🖉 SUDOE - EXTRANET - Windows Internet Explorer

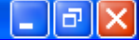

😜 Internet

🔍 100% -

Cette fenêtre apparaîtra une fois l'enregistrement terminé. Preuve qu'aucune modification ne peut être à présent réalisée, les chiffres figurant dans le champ de saisie de la date sont de couleur grise.

SOE1/P4/E022 - DÉVELOPPEMENT ET MISE EN OEUVRE DE STRATÉGIES TRANSNATIONALES INNOVANTES POUR LA GESTION DU TERRITOIRE a de Cooperación Territ Programme de Coopération Terr Programa de Cooperação Territoria Territorial Cooperation Program FINALIZAR TAREA SOLICITUD DE ANTICIPO Fecha finalización 24/06/2009 OE UE/EU - FEDER/ERDF VOLVER Solicitud de anticipo DATOS GENERALES DEL PROYECTO ANTICIPO A SOLICITAR REPARTO DEL ANTICIPO Imprimir Solicitud Anticipo Imprimir Solicitud Anticipo - Reparto W3C WALLAA W3C CSS 2 © 2008 Interreg IV B SUDOE stcsudoe@interreg-sudoe.eu WSC XHTML 1.1

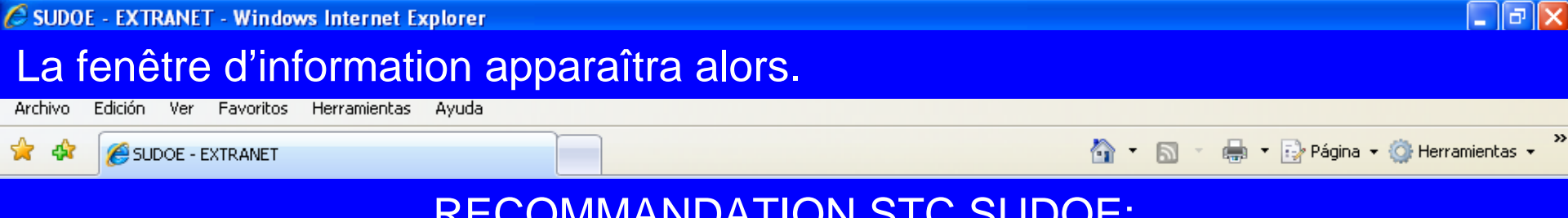

### **RECOMMANDATION STC SUDOE:**

Afin de garantir un envoi correct de l'information, il est vivement conseillé de prendre contact avec le/la responsable du projet au sein du STC afin qu'il/elle vérifie les documents insérés et les informations saisies avant de finaliser la tâche.

| SUDOE<br>Interreg IV B VE/EU - FEDER/ERDF               |                                                                                                    |
|---------------------------------------------------------|----------------------------------------------------------------------------------------------------|
| Solicitud de anticipo FR<br>DONNÉES GÉNÉRALES DU PROJET | Une date d'Envoi *: 24/06/2009<br>Pulse finalizar dar la tarea por terminada. Una vez finalizada no se podrá modificar. FR |
| ANTICIPO A SOLICITAR                                    |                                                                                                    |
| REPARTO DEL ANTICIPO                                    | RETOUR                                                                                                    |
| Imprimer Solicitud Anticipo FR                          |                                                                                                    |
| © 2008 Interreg IV B SUDOE stcsudoe@inte                | TEG-SUDOE.EU WSC DSS 2 WSC XHTML 1.1                                                                                       |
|                                                         |                                                                                                    |

🛃 Internet

💐 100%

Les deux parties du modèle peuvent alors être imprimées. La feuille concernant la demande d'avance doit être signée et cachetée par l'entité du premier bénéficiaire. Cette feuille doit être envoyée à l'autorité de gestion via le STC SUDOE

|                              |                                                                                                    |                                                                                                    | 1 |
|------------------------------|----------------------------------------------------------------------------------------------------|----------------------------------------------------------------------------------------------------|---|
| ľ                            |                                                                                                    |                                                                                                    | ŕ |
| 69                           |                                                                                                    | SOLICITUD DE ANTICIPO FEDER FR         CODE DE PROJET       SOE IIP44E02       ACRONYME       \$UDDEPLU\$         ORGANISMO (BENEFICUARIO PRINCIPAL)       FR         Red Europa para la Valorización de Acuiteros         ANTICIPO SOLICITADO(máximo 6% del FEDER aprobado para el proyeolo) FR       37,500.00 €         EL RESPONSABLE DEL PROYECTO FR       000000000000000000000000000000000000                                                                                                    |   |
| L'/<br>de<br>en<br>l'a<br>po | AUG analysera la<br>emande et l'enverra<br>cas d'acceptation à<br>utorité de certification<br>our paiement. | AUTORIZACIÓN Y PROPUESTA DE LA AUTORIDAD DE LA GESTIÓN fr         Srišra         AUTORIZACIÓN Y PROPUESTA DE LA AUTORIDAD DE LA GESTIÓN fr         Direstor General de Economia. Consejoria de Economia y Haolenda. Gobierno de Cantabria. Autoridad de Gestión del Programa de Cooperación Territorial INTERREG IV SUDOE fr         En       a Fecha         En calidad de Autoridad de Gestión, una vez examinada esta colloitud de pago de Anfiolpo por el Secretariado Téonico Conjunto, sobre la base de lo provisto en el Acuerdo de Conocción Tirmado, resueive:         El FEDER total a pagar con motivo de esta Solicitud asciende a FR:         Integrentame de concepcientina conteccionado |   |

Zona desconocida

Hecho

# La feuille concernant la répartition de l'avance doit également être jointe au courrier.

En revanche, il n'est pas nécessaire d'envoyer en version papier le rapport de démarrage du projet et les éventuelles pièces annexes.

| www.intereg.subs.eu             |                             |                          |                  |                  |                                        |                    |
|---------------------------------|-----------------------------|--------------------------|------------------|------------------|----------------------------------------|--------------------|
|                                 | DETERMINACIÓN DE            | LA SOLICITUD DE AI       | NTICIPO FEDER DI | EL PROYECTO, Y R | EPARTO DEL MISMO                       |                    |
| Código del Proyecto<br>Acronimo |                             | SOE1/P4/E02<br>SUDOEPLUS | 12               |                  |                                        |                    |
| Número Beneficiario             | Beneficiario                | NUTS 2                   | FEDER            | GASTO ELEGIBLE   | ANTICIPO SOLICITADO y REPARTO          | datos en<br>%FEDER |
|                                 | 1Red Europa para la         | ES11                     | 225,000.00 €     | 300,000.00 €     | ENTRE LOS BENEFICIARIOS<br>11,250.00 € | 5.00 9             |
|                                 | 2Association Lacustre du    | FR61                     | 150,000.00€      | 200,000.00€      | 7,500.00€                              | 5.00 %             |
|                                 | 3Centro de Investigación en | ES62                     | 75,000.00€       | 100,000.00€      | 3,750.00€                              | 5.00 %             |
|                                 | 4Direcção Central do        | PT17                     | 150,000.00€      | 200,000.00€      | 7,500.00€                              | 5.00 %             |
|                                 | 5Public Entity of Aquatic   | GIBR                     | 150,000.00€      | 200,000.00€      | 7,500.00€                              | 5.00 %             |
|                                 | TOTAL                       |                          | 750,000.00€      | 1,000,000.00€    | 37,500.00€                             | 5.00 %             |
| Programme de                    | coopération territor        | riale SUDOE              |                  |                  |                                        |                    |

Ø

🖉 SUDOE - EXTR Editer

L'icône

dows Internet Explorer

### indique que la tâche est finalisée et qu'elle peut donc plus être

ax

~

s 🖬 📴

🔩 100% 🛛 🔻

modifiée mais simplement consultée.

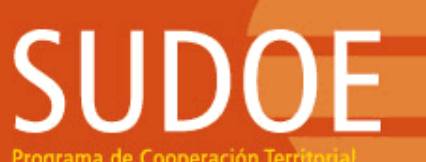

 $\mathbf{p}$ 

Programa de Cooperación Territorial Programme de Coopération Territorial Programa de Cooperação Territorial Territorial Cooperation Programme

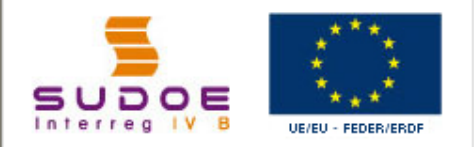

FORMULAIRE DE CANDIDATURE

REPOSITORIO DE DOCUMENTOS FR

TÂCHES DU PROJET

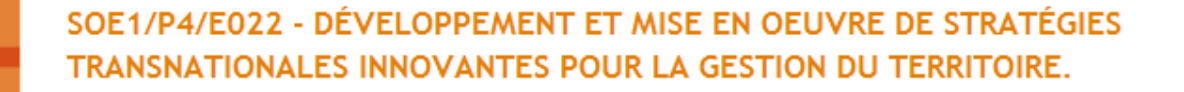

| CECT |     | DE | DDO  | IETC |
|------|-----|----|------|------|
| GEST | IUN | DE | PRO. | 1512 |

| INTITULÉ DU PROJET      | Développement et mise en oeuvre de s                         | tratégies transnationales    | innovantes po  | ur la gestion du territoire |  |  |  |
|-------------------------|--------------------------------------------------------------|------------------------------|----------------|-----------------------------|--|--|--|
| ACRONYME :              | SUDOEPLUS                                                    |                              |                |                             |  |  |  |
| Nº d?enregistrement: :  | SOE1/P4/E022                                                 | Numéro de l'appel à pro      | ojets:         | 1                           |  |  |  |
| PRIORITÉ DU P.O :       |                                                              |                              |                |                             |  |  |  |
| Promotion du développem | ent urbain durable en tirant profit des                      | effets positifs de la coopér | ration transna | tionale                     |  |  |  |
| THÈME PRIORITAIRE:      | 61 Projets intégrés pour la réhabilitation urbaine et rurale |                              |                |                             |  |  |  |
| COÛT TOTAL (en eur):    | 1.000.000,00                                                 | AIDE FEDER DEMANDÉE          | 750.000,00     |                             |  |  |  |
|                         |                                                              | (en eur) :                   |                |                             |  |  |  |
| DATE DE DEBUT :         | 01/04/2009                                                   | DATE DE FIN :                | 31/03/2011     |                             |  |  |  |
| Une date d'Envoi :      | 23/06/2009                                                   | NOMBRE TOTAL DE PART         | TENAIRES :     | 5                           |  |  |  |
| Estado :                | Firmado el acuerdo de concesión                              |                              |                |                             |  |  |  |

#### LISTE DES TÂCHES RÉALISÉES

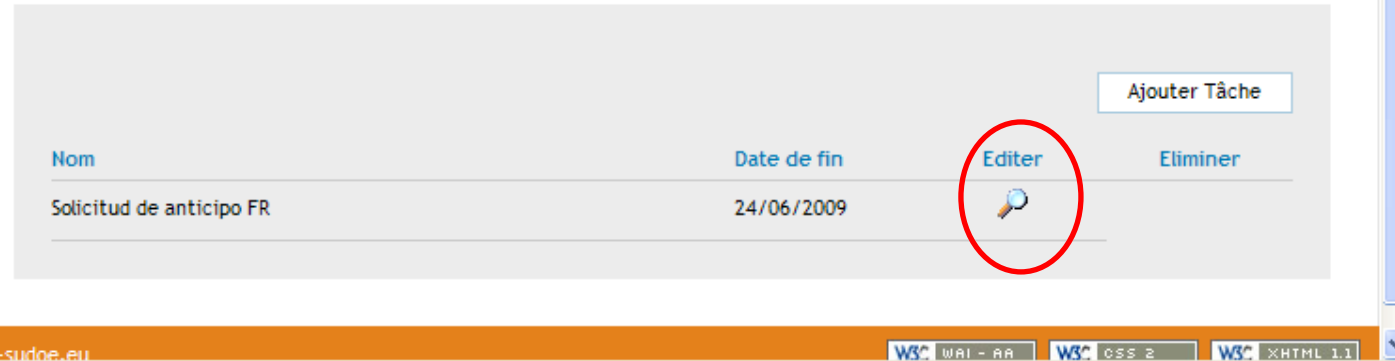

😜 Internet

© 2008 Interreg IV & SUDOF stosudoe@interreg-sudoe.eu

Listo

# SUDOE

Programa de Cooperación Territorial Programme de Coopération Territoriale Programa de Cooperação Territorial Territorial Cooperation Programme

Interreg IV B www.interreg-sudoe.eu

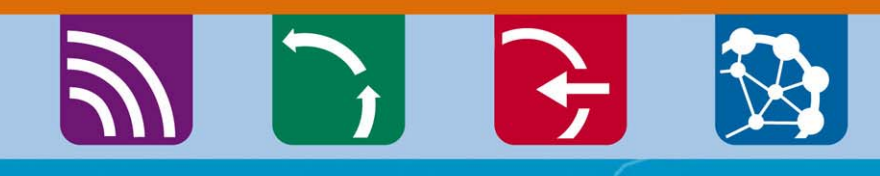

8 00

### La saisie des dépenses réalisées et payées

Exemple des fenêtres disponibles pour saisir les factures des dépenses réalisées et payées. La liste des factures saisies génèrera automatiquement les tableaux récapitulatifs des modèles A (1,2 et 3) et B.

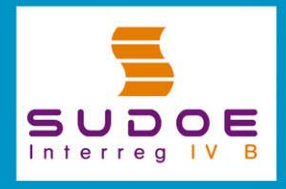

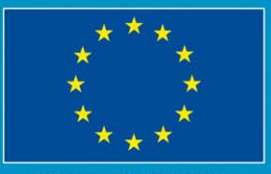

JE/EU - FEDER/ERDF

### Fenêtre qui génèrera la feuille 2 du modèle A

|                                                                                                    |   | 306   | 17P1/EUT.      | S - PROTECT        | J JEFEURIS Z.          |                               |                  |               |           |
|----------------------------------------------------------------------------------------------------|---|-------|----------------|--------------------|------------------------|-------------------------------|------------------|---------------|-----------|
| Programa de Cooperación Territorial<br>Programme de Coopération Territorial<br>Programa de Cooperação Territorial<br>Territorial Cooperation Programme |   | GAS   | TOS PAGA       | DOS                |                        |                               | « Volver a       | al Buscador d | le Gastos |
| Los données                                                                                                    |   | N     | JEVO GASTO     |                    |                        |                               |                  |               |           |
| Les données                                                                                                    |   | N°    | de orden:      |                    | Tipología:             |                               |                  |               | •         |
| concernant                                                                                                    |   | N°    | de factura/do  | cumento justificat | ivo:                   | Fecha factura/documento justi | ficativo:        |               |           |
| chaqua dánonco                                                                                                    |   | Fe    | echa pago:     | Pro                | veedor:                | N                             | F/CIF Proveedor: |               |           |
| chaque depense                                                                                                    |   | Im    | porte sin IVA: |                    | Fipo IVA:              | Importe con IVA:              | Medio:           |               | •         |
| devront être                                                                                                    |   | Re    | eferencia:     |                    | Objeto del gasto:      |                               |                  |               |           |
| saisios dans co                                                                                                    | _ | Gr    | upo Tareas:    | Coordinación y ge  | stión del proyecto 🛛 💌 | Procedente de un gasto r      | echazado? 💽 Sí   | 🔿 No          |           |
| Saisies ualis ce                                                                                                    |   |       |                |                    |                        |                               |                  | CR            | REAR      |
| cadre                                                                                                    |   |       |                |                    |                        |                               |                  |               |           |
| GASTOS PAGADOS                                                                                                    |   | LISTA | DO DE GASTOS   | PAGADOS            |                        |                               | C                | REAR NUEVO    | GASTO     |
|                                                                                                    |   |       | Nº de orde     | n Tipología del ga | sto Nº factura/docum   | nento Fecha factura/documento | Fecha de pago    | Proveedor     |           |
|                                                                                                    |   | 1     | 8              |                    |                        |                               |                  |               |           |
|                                                                                                    |   | 1     | 8              |                    |                        |                               |                  |               |           |
|                                                                                                    |   | P     | 8              |                    |                        |                               |                  |               |           |
|                                                                                                    |   | 1     | 8              |                    |                        |                               |                  |               |           |
|                                                                                                    |   | P     | 8              |                    |                        |                               |                  |               |           |
|                                                                                                    |   | 1     | 8              |                    |                        |                               |                  |               |           |
|                                                                                                    |   | 1     | 8              |                    |                        |                               |                  |               |           |
|                                                                                                    |   | 1     | X              |                    |                        |                               |                  |               |           |
|                                                                                                    |   | ·     | -              |                    |                        |                               |                  |               |           |

Une fois que chaque dépense aura été créée, elle figurera dans cette liste. Tant que la saisie de l'ensemble des dépenses n'aura pas été finalisée, les informations relatives à chaque opération pourront être modifiées, complétées ou éliminées.

### Il sera possible de rechercher l'ensemble des dépenses qui auront été créées. Cette recherche pourra se réaliser à partir de plusieurs critères:

| Programme de Coopération Territoriale<br>Programa de Cooperação Territorial | GASTOS PAGADOS                                                      |                   |
|-----------------------------------------------------------------------------|---------------------------------------------------------------------|-------------------|
| Territorial Cooperation Programme                                           | BUSCADOR DE GASTOS                                                  |                   |
|                                                                             | Fechas factura: Fecha desde: Fecha hasta:                           |                   |
|                                                                             | Fecha gasto pagado: Fecha desde: Fecha hasta:                       |                   |
| SUDOE ****                                                                  | Nombre del Proveedor:                                               |                   |
| Interreg IV B UE/EU-FEDER/ERDF                                              | Tipología del gasto: Gastos de viajes / alojamiento / Manutención 💌 |                   |
|                                                                             | Importe sin IVA: Estado del gasto pagado: Certificado               | •                 |
| FORMULARIO DE CANDIDATURA                                                   |                                                                     | BUSCAR            |
| REPOSITORIO DE DOCUMENTOS                                                   |                                                                     |                   |
| TAREAS DEL PROYECTO                                                         | LISTADO DE GASTOS PAGADOS                                           | CREAR NUEVO GASTO |
| GASTOS PAGADOS                                                              |                                                                     |                   |
|                                                                             | / 8                                                                 |                   |
|                                                                             |                                                                     |                   |
|                                                                             |                                                                     |                   |
|                                                                             |                                                                     |                   |
|                                                                             |                                                                     |                   |
|                                                                             |                                                                     |                   |
|                                                                             |                                                                     |                   |
|                                                                             |                                                                     |                   |
|                                                                             |                                                                     |                   |

#### **RECOMMANDATION STC SUDOE:**

L'application permet de saisir les informations en continu. Il est donc conseillé d'enregistrer les données au fur et à mesure de l'exécution du projet pour éviter les précipitations (et donc erreurs) à l'approche des dates butoirs...